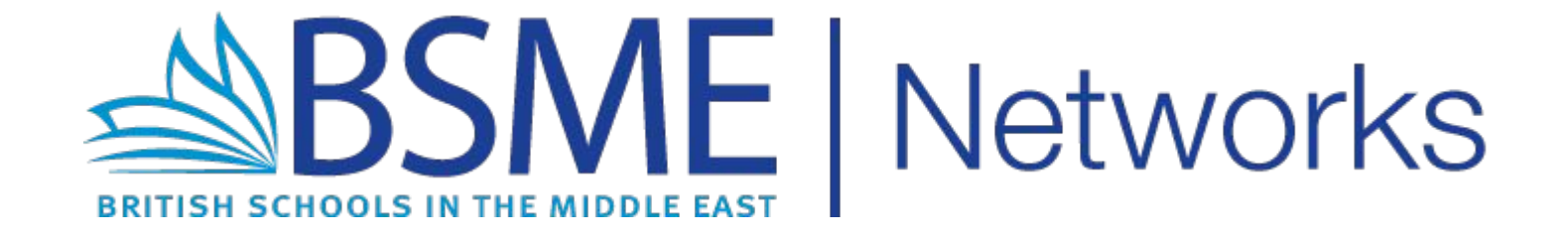

#### **#ConnectionMatters:** How to register for BSME Networks

#### **Navigate to BSME Networks**

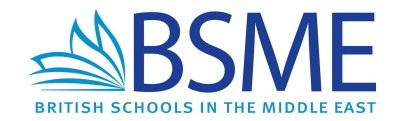

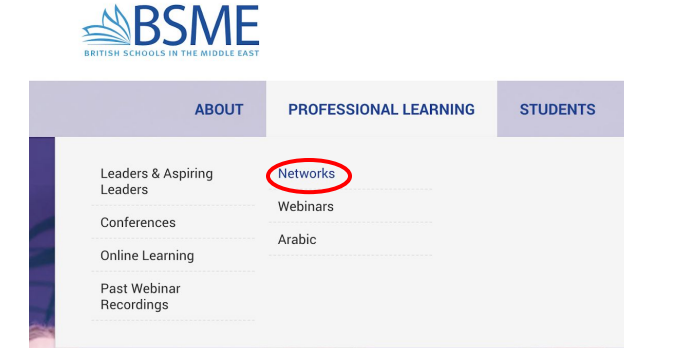

#### Visit the BSME website: www.bsme.org.uk.

Hover over 'Professional Learning' and click on 'Networks'.

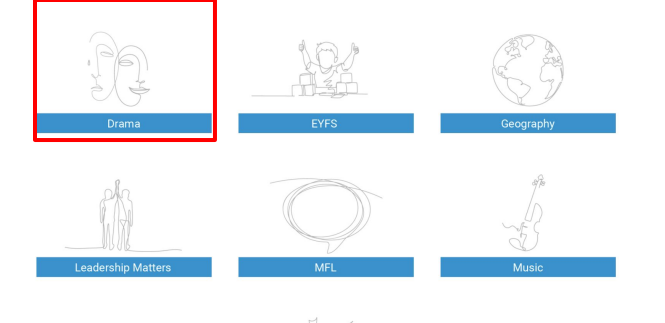

Select your chosen Network.

#### **Register** as a user

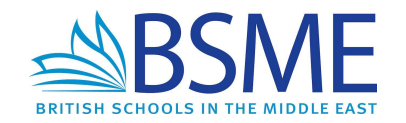

| Password    |        |
|-------------|--------|
|             | ۲      |
| Remember Me | Log In |
|             |        |

You will be redirected to the login page.

If you are registering to become a new user, click on the 'Register' link underneath the white login box.

| Enter your username - this |
|----------------------------|
| is the name that will      |
| appear on forums.          |

Username

School Email

Registration confirmation will be emailed to

Log in | Lost your password? ← Back to BSME Networks Register

Enter your school email address; personal email addresses will be declined.

| Your re<br>Once a<br>email. | gistration request has been submitted<br>pproved, please expect a confirmatior |
|-----------------------------|--------------------------------------------------------------------------------|

Once submitted, a member of the BSME team will check your school is a BSME member and confirm your registration.

## **Confirm your registration**

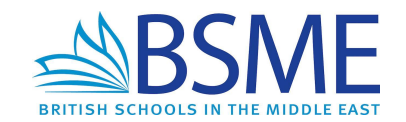

| BSME Networks   Registration Approved D Inbox ×                                                                  | Enter your new password below.                                                                                                    |
|----------------------------------------------------------------------------------------------------|----------------------------------------------------------------------------------------------------|
| BSME Networks<br>to me <i>*</i><br>Your registration has been approved to access BSME Networks.<br>Username: Emi | New password                                                                                                    |
| To set your password, click the below link:<br>http://bsmenetworks.org/wp-login.php?action=rp&key=               | Hint: The password should be at least<br>twelve characters long. To make it stronger<br>use upper and lower case letters, numbers,<br>and symbols like ! " ? \$ % ^ & ). |

You will receive an email confirming your ability to join the Networks.

Click on the link to reset your password.

Enter a password of your choice, then click 'Reset Password'.

**Reset Password** 

### Log in to BSME Networks

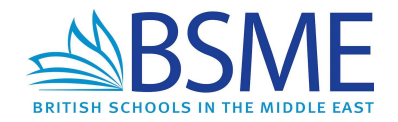

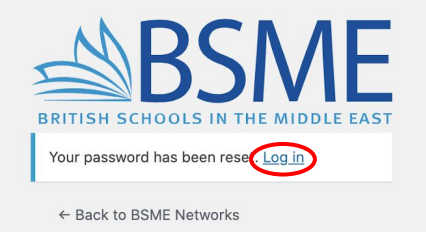

| Em          |   |        |
|-------------|---|--------|
| Password    |   |        |
| •••••       |   | ۲      |
| Remember Me | ( | Log In |

Register | Lost your password?

← Back to BSME Networks

Once your password has been reset, click the 'Log in' link.

Enter your username or email address with your password, and click 'Log in'.

### **Navigate to your Network**

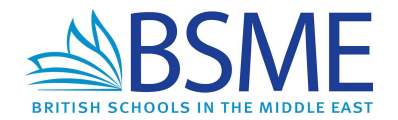

Visit the BSME website, hover over 'Professional Learning' and click on Networks.

Select your chosen Network, and join the discussion!

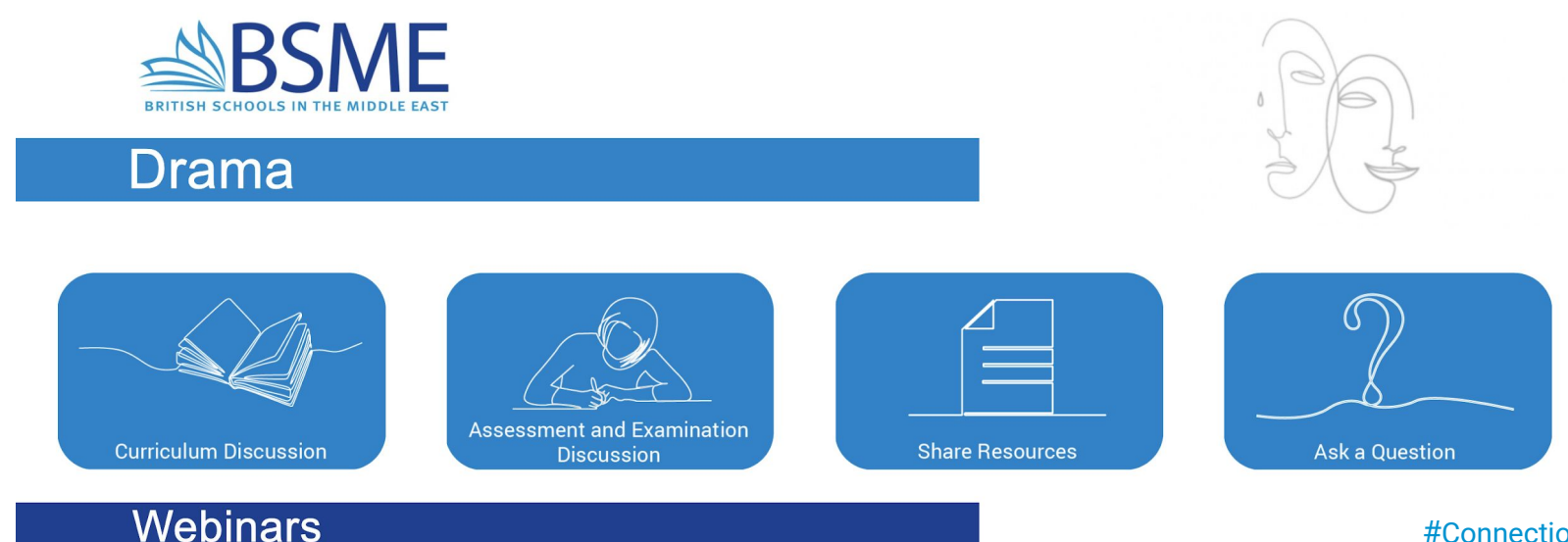

#### What's next?

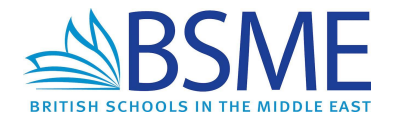

Learn how to navigate through the Network pages, contribute to the discussions and register for our webinars by watching this short video:

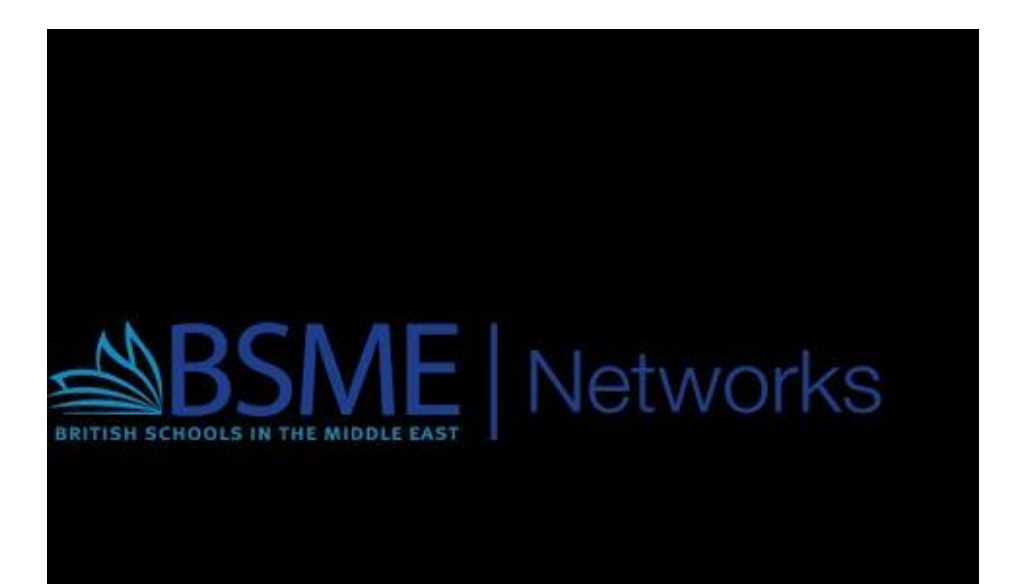

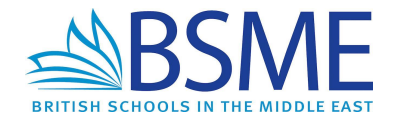

# networks@bsme.org.uk